## 2.a Zum Arbeiten in LernSax (im Browser):

Nach dem Anmeldeprozess öffnet sich der Privat-Bereich (am roten Reiter "Privat" erkennbar)

|                      |                                                                                                    |                                    |            |               | agathe.orgol Logout          |
|----------------------|----------------------------------------------------------------------------------------------------|------------------------------------|------------|---------------|------------------------------|
| Sachsen.de           |                                                                                                    |                                    |            | 🗖 Le          | rnSax Die MeSax - Schulcloud |
| E LernSax            | Privat                                                                                                    | Institution                        | Netzwerk   | Medien        |                              |
| <b>≒ ₽ # ⊕ ⊖ ⊖</b>   |                                                                                                    |                                    |            | Meine Gruppen | ✓ Meine Klassen ✓            |
| Privat               |                                                                                                    |                                    |            |               |                              |
| agathe.engel         | agathe.enge                                                                                                    | l - Übersic                        | ht         |               |                              |
| Kommunizieren        |                                                                                                    |                                    |            |               |                              |
| Mailservice          | Status                                                                                                    |                                    |            |               |                              |
| Adressbuch           |                                                                                                    |                                    |            |               | > Übersicht anpassen         |
| 🗿 Messenger          | Maltanvira 5.0 uppelarens 6. Maliel                                                                                                    |                                    |            |               |                              |
| Organisieren         | Systemnachrichten                                                                                                    | > 1 ungelesene Systemnachricht(en) |            |               |                              |
| 🖬 Datelablage        | Kalender > Ostorfonon (10.04.2020 00:00 - 18.04.2020 23:59)<br>> Tag der Arbeit (01.05.2020 00:00 - 01.05.2020 23:59)<br>> Christi Himmelfahrt (21.05.2020 00:00 - 21.05.2020 23:59) |                                    |            |               |                              |
| 12] Kalender         |                                                                                                    |                                    |            |               |                              |
| 🖌 Aufgaben           | Klasses                                                                                                    |                                    |            |               |                              |
| Stundenplan          | Klassen                                                                                                    |                                    |            |               |                              |
| Notizen              | E > Testklasse                                                                                                    | (knapp)                            |            |               |                              |
| II Lesezeichen       | -                                                                                                    |                                    |            |               |                              |
| Lernen               | Institutionen                                                                                                    |                                    |            |               |                              |
| Courselets           | institutionen                                                                                                    |                                    |            |               |                              |
| Lerntagebuch         | > Marie-Curie-Oberschule Dohna                                                                                                    |                                    |            |               |                              |
| Lernerfolgskontrolle |                                                                                                    |                                    |            |               |                              |
| 🗊 Medien             | Funktionen                                                                                                    |                                    |            |               |                              |
| Einstellungen        | T united of the                                                                                                    |                                    |            |               |                              |
| 🔅 Einstellungen      | Mailservice                                                                                                    |                                    | Adressbuch | ſ             | Lesezeichen                  |
| Systemnachrichten    | -                                                                                                    |                                    |            | L             | -                            |
|                      | Medien                                                                                                    |                                    | R Notizen  | (             | Messenger                    |

Auf diesen Bereich hat NUR der Schüler Zugriff – niemand anderes.

Der Schüler kann hier zum Beispiel:

• E-Mail schreiben (bei Mail-Service)

|                                         |                                |              |                    |       | agathe.er         | igel Logout     |
|-----------------------------------------|--------------------------------|--------------|--------------------|-------|-------------------|-----------------|
| <b>≣</b> sachsen.de                     |                                |              |                    | ernSa | <b>X</b> Die MeSa | c - Schulcloud  |
| E LernSax                               | Privat Institution             | n Netzwerk   | Medien             |       |                   |                 |
| ▝▖▐▎▌૽૽⊖ ⊖ ⊖                            |                                |              | Meine Gruppen      | v     | Meine Klassen     | ~               |
| Privat<br>agathe.engel<br>Kommunizieren | agathe.engel - Mail            | service      |                    |       |                   |                 |
| Adressbuch                              | -                              |              | > E-Mail schreiben | Suche | e > Einstellungen | > Aktualisieren |
| 🕞 Messenger                             | Angezeigter Ordner Posteingang | (1 Jahr) 🔍 🗸 |                    |       | 250 MB            | von 250 MB frei |
| Organisieren                            | Dieser Ordner ist leer.        |              |                    |       |                   |                 |
| Dateiablage                             |                                |              |                    |       |                   |                 |
| 12 Kalender                             |                                |              |                    |       |                   |                 |
| Aufrahan                                |                                |              |                    |       |                   |                 |

Der Schüler darf nur an seine Lehrer und Mitschüler schreiben. Also an alle, die auch eine "@osd.lernsax.de"-Adresse haben.

- Dateien ablegen (Dateiablage) oder
- seinen eigenen Kalender führen

Der Schüler sieht in seinem privaten Bereich auch den Link zu seiner Klasse (hier: Testklasse) Beim Anklicken der Klasse, öffnet sich der Bereich Institution (am blauen Reiter erkennbar). Der Schüler ist mit dem Bereich seiner Klasse verbunden. Diesen Bereich sehen ALLE Schüler und alle Lehrer der Klasse.

| <b>≣</b> sachsen.de                        | LernSax Die MeSax - Sc                           | hulcloud   |  |  |
|--------------------------------------------|--------------------------------------------------|------------|--|--|
| E LernSax                                  | Privat Institution Netzwerk Medien               |            |  |  |
| ▙▐▋ඔ▟▐▋                                    | Meine Gruppen V Testklasse                       | Ý          |  |  |
| Marie-Curie-Oberschule Dohna<br>Testklasse | Testklasse - Übersicht & Moderation knapp Status |            |  |  |
| Kommunizieren                              | > Benachric                                      | chtigungen |  |  |
| Anter Mitgliederliste                      | Mitgliederliste > 10 Mitglied(er) online         |            |  |  |
| <sup>2</sup> Dateiablage                   | Funktionen                                       |            |  |  |
| 12 Kalender                                | Mitgliederliste                                  |            |  |  |

Bei Dateiablage sind die Ordner für die Unterrichtsfächer aufgeführt:

| <b>≣</b> sachsen.de                                                         |                                                                                                    | <u>_</u>                                                                                                    | LernSax Die MeSax - Schulclou                                                      |
|-----------------------------------------------------------------------------|----------------------------------------------------------------------------------------------------|----------------------------------------------------------------------------------------------------|------------------------------------------------------------------------------------|
| LernSax                                                                     | Privat Institu                                                                                                    | ution Netzwerk Medier                                                                                                 | n                                                                                  |
|                                                                             |                                                                                                    | Meine Gruppe                                                                                                    | en 🗸 Testklasse                                                                    |
| Marie-Curie-Oberschule Dohna<br>Testklasse                                  | Testklasse - Datei                                                                                                    | ablage                                                                                                    | Moderation<br>knapp<br>S (9)                                                       |
| Kommunizieren                                                               | Dateiablage                                                                                                    | > Datei erstellen -> Datei hochladen -> O                                                                             | Ordner anlegen > Ordner > Suche > Aktualisiere                                     |
| Kommunizieren<br>Mitgliederliste                                            | Dateiablage<br>Testklasse                                                                                                    | > Datei erstellen > Datei hochladen > O                                                                               | Ordner anlegen > Ordner > Suche > Aktualisiere<br>31,2 GB von 31,3 GB fre          |
| Kommunizieren<br>Mitgliederliste<br>Organisieren                            | Dateiablage Testklasse Alle Name                                                                                                    | > Datei erstellen > Datei hochladen > (<br>Hochgeladen                                                                | Ordner anlegen → Ordner → Suche → Aktualisere<br>31,2 GB von 31,3 GB fre<br>Größe  |
| Kommunizieren<br>Mitgliederliste<br>Organisieren<br>Dateiablage             | Alle Name Testklasse                                                                                                    | > Datei erstelleri > Datei hochladen > (<br>Hochgeladen                                                               | Ordner anlegen > Ordner > Suche > Aktualisiere<br>31,2 GB von 31,3 GB fre<br>Größe |
| Kommunizieren<br>Mitgliederliste<br>Organisieren<br>Dateiablage<br>Kalender | Dateiablage       Testklasse       Alle     Name       Image: Constraint of the second second secon                                                                                             | > Datei erstellen > Datei hochladen > (<br>Hochgeladen<br>14.03.2020 10:51<br>knapp                                   | Ordner anlegen > Ordner > Suche > Aktualiser<br>31,2 GB von 31,3 GB fre<br>Größe   |
| Kommunizieren<br>Mitgliederliste<br>Organisieren<br>Dateiablage<br>Kalender | Alle Name Alle Testklasse Courter of the testklasse Courter of the testklasse Courter of the testklasse Courter of the testklasse Courter of the testklasse Courter of the testklasse Courter of the testklasse Courter of the testklasse Courter of the testklasse Courter of testklasse Courter of testklasse Cour | Datei erstellen      Datei hochladen      Hochgeladen      14.03.2020 10:51     knapp      14.03.2020 10:51     knapp | Ordner anlegen > Ordner > Suche > Aktualisiere<br>31,2 GB von 31,3 GB fre<br>Größe |

In den Fächern sind dann die Arbeitsmaterialien gespeichert – einfach das Fach anklicken.

|                                            |                                                                                                    |                                   | agathe.engel Logout            |  |  |
|--------------------------------------------|----------------------------------------------------------------------------------------------------|-----------------------------------|--------------------------------|--|--|
| <b>≣</b> sachsen.de                        |                                                                                                    | 므                                 | LernSax Die MeSax - Schulcloud |  |  |
| <b>≡</b> LernSax                           | Privat Institut                                                                                                    | tion Netzwerk Medien              |                                |  |  |
| ≒₽∥⊗⊖0                                     |                                                                                                    | Meine Gruppen                     | ✓ Testklasse ✓                 |  |  |
| Marie-Curie-Oberschule Dohna<br>Testklasse | Testklasse - Dateiablage       Moderation         Dateiablage       Image: Image: |                                   |                                |  |  |
| at Mitgliederliste                         | < Testklasse Mathematik                                                                                                    |                                   | 31,2 GB von 31,3 GB frei       |  |  |
| Organisieren                               | Alle Name                                                                                                    |                                   | Hochgeladen Größe              |  |  |
| 🔁 Dateiablage                              | 🔨 🗁 Mathematik                                                                                                    |                                   | 14.03.2020 10:51<br>knapp      |  |  |
| 12 Kalender                                | 2020-03-14-Arbeitsauftrag-bis-zum-21-Marz-2020.docx                                                                                                    |                                   | 14.03.2020 11:23 12,9 KB       |  |  |
|                                            | 🗆 🛓 🛅 2020-03-14-Arb                                                                                                    | 14.03.2020 11:23 60,8 KB<br>knapp |                                |  |  |

Bitte NICHT den Dateinamen anklicken – das öffnet "nur" ein Info-Fenster

Zum Herunterladen muss die Schaltfläche "Herunterladen" geklickt werden. Die Datei befindet sich dann auf dem Rechner (meist bei Downloads, je nach den persönlichen Einstellungen). Dort kann sie dann geöffnet und gelesen werden.